# How to edit/delete sublocations

# vøila!

Learn how to edit or delete sublocations with Voilà!

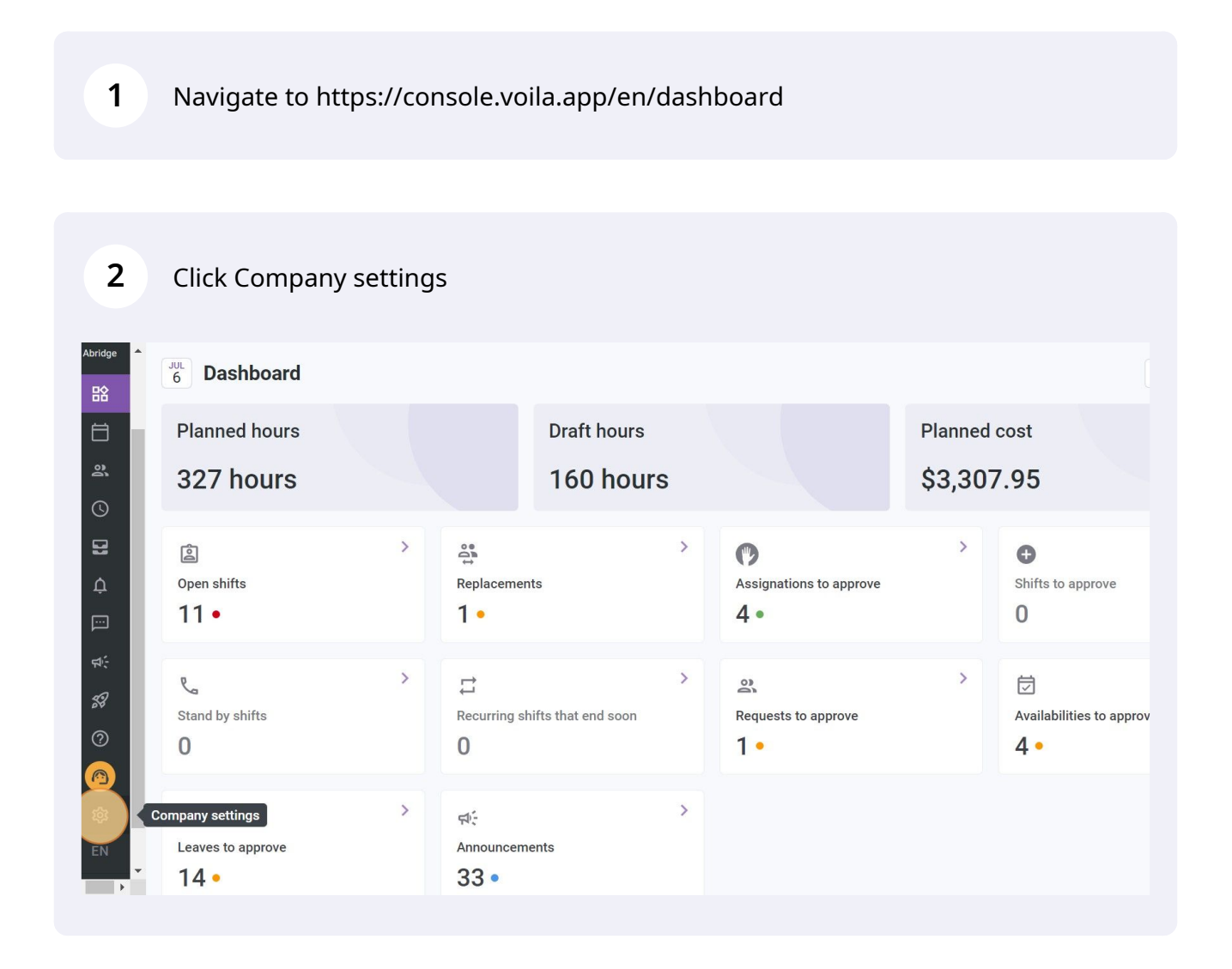

#### Select Organizational Structure

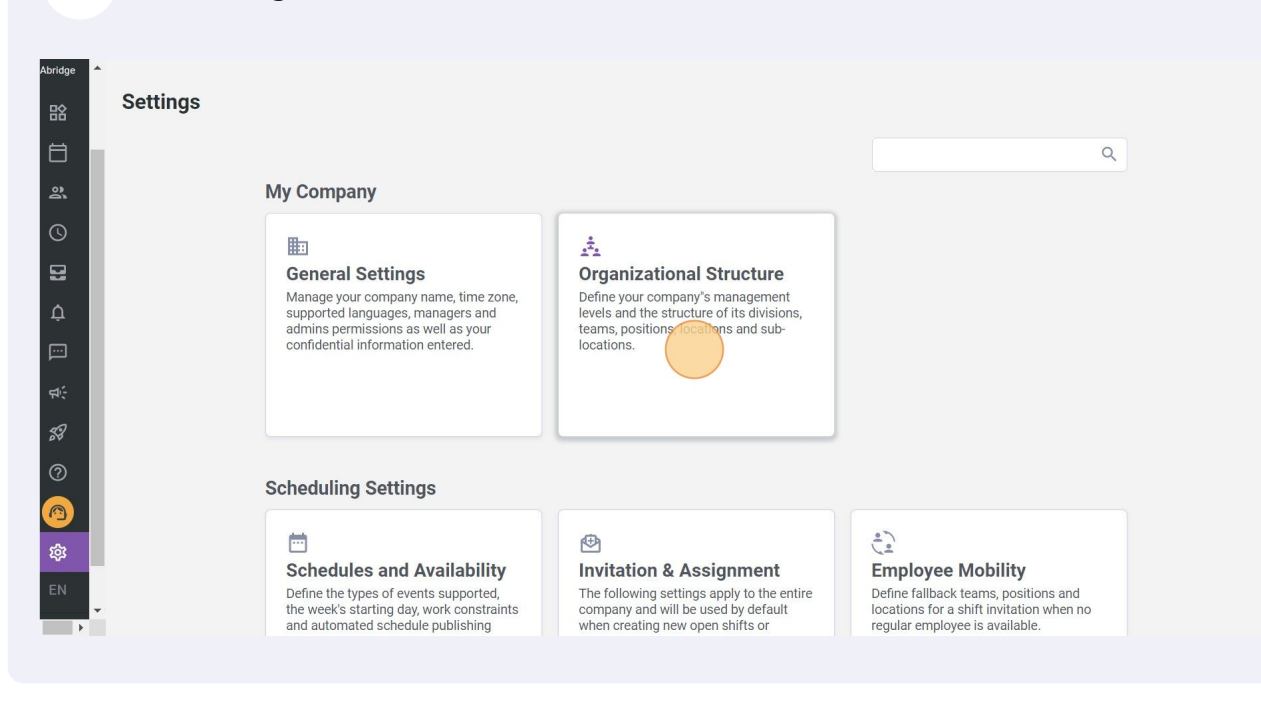

#### 4 Click Locations Management

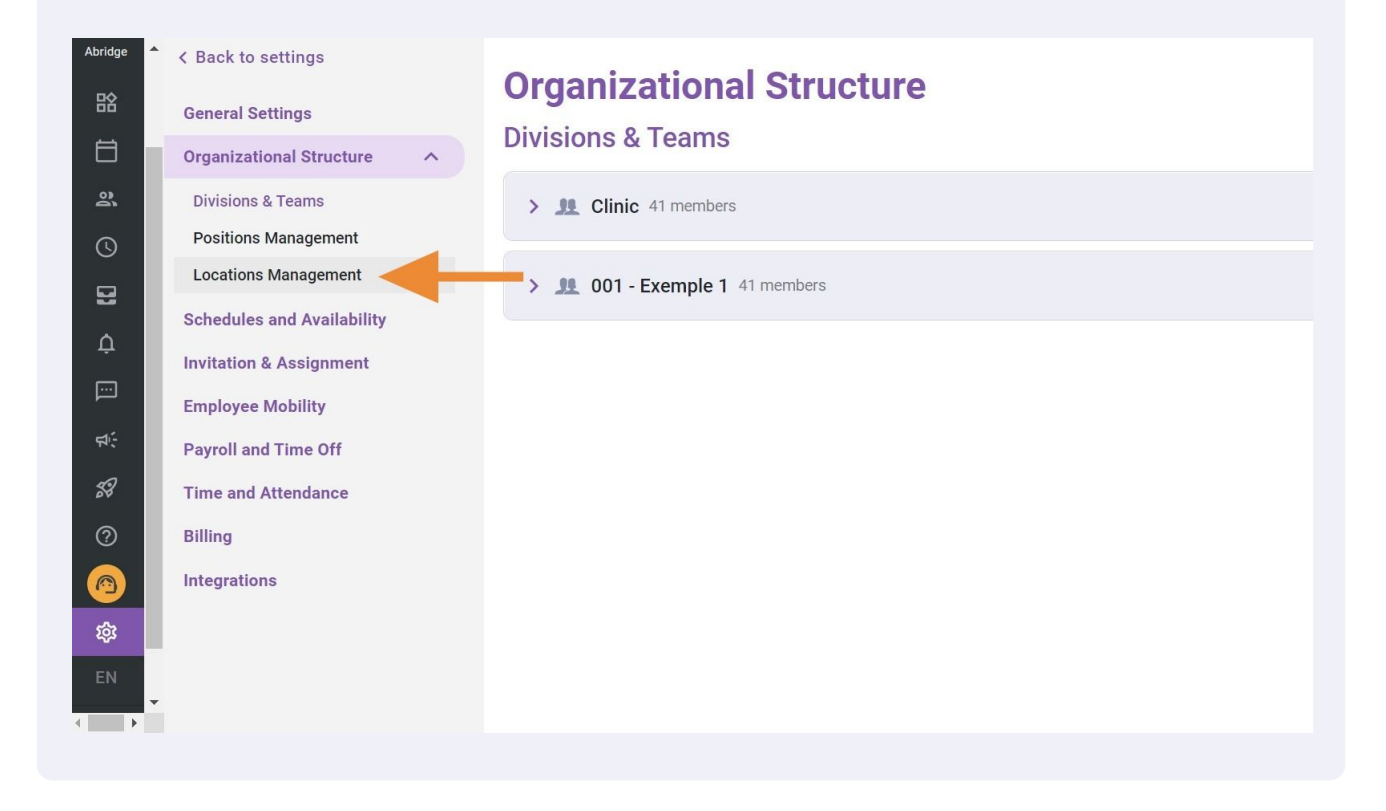

Click on the three dots located at the end of the locations from which you would like to edit/delete a sublocation

| to settings<br>Settings<br>ational Structure              | Organization | al Structu<br>ement | Ire  |                                                                         |                  | Add a new loo | cation   |
|-----------------------------------------------------------|--------------|---------------------|------|-------------------------------------------------------------------------|------------------|---------------|----------|
| ns & Teams                                                |              |                     |      |                                                                         |                  | Q             | <u>⊉</u> |
| ns Management                                             | Name 个       | Abbrevia            | Code | Address                                                                 | Teams            |               | -        |
| ons Management<br>les and Availability<br>on & Assignment | Bell Centre  | BC                  | 10   | 1909 Av. des Canadiens-<br>de-Montréal, Montréal, QC<br>H3B 5E8, Canada |                  | -             |          |
| ee Mobility<br>and Time Off                               | Lieu 1       | LI                  |      |                                                                         | Exemple 1        | / :           |          |
| nd Attendance                                             | Location 3   |                     |      | 322 Mnt de la Baie,<br>Pointe-Calumet, QC J0N<br>1G0, Canada            | Clinic Exemple 1 | 1             |          |
| ions                                                      | 4            |                     |      |                                                                         |                  |               | •        |
|                                                           |              |                     |      | Rows per p                                                              | age: 25 ∨ 1-6 of | 6  < < >      | >        |

#### Click Manage sublocations

5

6

| to settings<br>Settings<br>ational Structure | Organization | nal Structu | ure  |                                                              | Add a new location                                    |
|----------------------------------------------|--------------|-------------|------|--------------------------------------------------------------|-------------------------------------------------------|
| ns & Teams                                   | Name 4       | Abbrovia    | Codo | Address                                                      | Q 🟦                                                   |
| ons Management<br>les and Availability       | Bell Centre  | BC          | 10   | 1909 Av. des Canadiens-<br>de-Montréal, Montréal, QC         |                                                       |
| on & Assignment<br>ee Mobility               | Lieu 1       |             |      | H3B 5E8, Canada                                              | Manage subjections<br>Associate to teams or employees |
| and Time Off<br>Id Attendance                | Location 3   |             |      | 322 Mnt de la Baie,<br>Pointe-Calumet, QC J0N<br>1G0, Canada | Remove from teams or employees<br>Remove location     |
| ions                                         | 4            |             |      |                                                              | •                                                     |
|                                              |              |             |      | Rows per p                                                   | age: 25 ∨ 1-6 of 6  < < >>                            |

Click on the pencil located at the end of the sublocation to edit

| to settings<br>Settings<br>ational Structure A | Organizational Struc<br>Locations Management | ture              |                               | Add a new location |
|------------------------------------------------|----------------------------------------------|-------------------|-------------------------------|--------------------|
| ns & Teams<br>ns Management                    | Sublocations                                 | ×                 | Teams                         | Q <u>1</u>         |
| ons Management<br>les and Availability         | Chambre 1                                    | ana<br>ioni<br>da | adiens-<br>tréal, QC          | × 1                |
| on & Assignment<br>ee Mobility                 | Chambre 2                                    | 1                 | Exemple 1                     | / :                |
| and Time Off<br>Id Attendance                  | Office 450                                   | Bait              | e,<br>IC JON Clinic Exemple 1 | / :                |
| ions                                           | 4                                            | Add sublocation   |                               | *<br>}             |
|                                                |                                              | R                 | tows per page: 25 ♀ 1-6 of 6  | < < > >            |

## 8 Edit the necessary information

7

| gs           | organizational Structur                 | e           |                                 |
|--------------|-----------------------------------------|-------------|---------------------------------|
| Structure    | OCations Management<br>Edit sublocation | ×           |                                 |
| ams L        |                                         |             | Toma                            |
| agement      | Name<br>Office 450                      | EN          | Teams                           |
| Availability | Name<br>Bureau 450                      | FR          | anadiens-<br>Iontréal, QC<br>da |
| signment     | Code                                    |             |                                 |
| ne Off       |                                         |             | Exemple 1                       |
| ndance       | Abbreviation<br>OF                      |             | Baie,                           |
|              | Maximum length of 4 characters.         |             | t, QC JON Clinic Exemple        |
| 4            |                                         | Cancel Save | Bours services 25 st. 1         |
|              |                                         |             | Froms per page. 25 V            |
|              |                                         |             |                                 |

4

| to settings           | Organizational Structu          | re          |           |                 |   |  |
|-----------------------|---------------------------------|-------------|-----------|-----------------|---|--|
| Settings              | Locations Management            |             |           |                 |   |  |
| ational Structure 🔨 🔨 | Edit sublocation                | ×           |           |                 |   |  |
| ns & Teams            |                                 |             |           |                 |   |  |
| ns Management         | Name                            | FN          | Te        | eams            |   |  |
| ons Management        | Office 450                      | LIV         |           |                 |   |  |
| es and Availability   | Name<br>Russour 450             | FR          |           |                 | Î |  |
| on & Assignment       | Buleau 450                      |             |           |                 |   |  |
| ee Mobility           | Code                            |             |           |                 |   |  |
| and Time Off          | Abbreviation                    |             |           |                 |   |  |
| d Attendance          | OF                              |             |           |                 |   |  |
|                       | Maximum length of 4 characters. |             | t, QC JON |                 |   |  |
| ions                  |                                 | Cancel Save |           | 25 x 16 of 6    |   |  |
|                       |                                 |             |           | . 23 0 1-0 01 0 |   |  |
|                       |                                 |             |           |                 |   |  |
|                       |                                 |             |           |                 |   |  |

#### **10** Click on the three dots located at the end of the sublocation to delete

| ational Structure<br>s & Teams<br>ns Management<br>ns Management<br>les and Availability<br>and Time Off<br>d Attendance<br>ions                                                                                                    | to settings<br>Settings                | Organiza<br>Locations M | a <b>tional Stru</b> e<br>Management | cture           |                           |                  | Add a nev | w locatio | on |
|----------------------------------------------------------------------------------------------------|----------------------------------------|-------------------------|--------------------------------------|-----------------|---------------------------|------------------|-----------|-----------|----|
| sk reams<br>sk nagement<br>ins Management<br>les and Availability<br>and Time Off<br>id Attendance<br>tons<br>Sublocations<br>Sublocations<br>Sublocations<br>Sublocations<br>Sublocations<br>Sublocations<br>Sublocations<br>Sublocations<br>Sublocations<br>Sublocations<br>Sublocations<br>Sublocations<br>Sublocations<br>Sublocations<br>Sublocations<br>Sublocation<br>Sublocation<br>Sublocatio | ational Structure ^                    |                         | 5                                    |                 |                           |                  |           | Q. 1      |    |
| ins Management<br>les and Availability<br>in & Assignment<br>ee Mobility<br>and Time Off<br>id Attendance<br>ions<br>Kows per page: 25 × 1-6 of 6  K < > >1                                                                                                    | ns & Teams<br>ns Management            | Sublocati               | ions                                 |                 | ×                         | Teams            |           | ~ =       | -  |
| an & Assignment<br>ee Mobility<br>and Time Off<br>ii Office 450<br>Add sublocation<br>ions<br>Rows per page: 25 × 1-6 of 6  < < > >1                                                                                                    | ons Management<br>les and Availability | :: C                    | hambre 1                             | / :             | anadiens-<br>Iontréal, QC |                  | ľ         | 1         |    |
| and Time Off<br>id Attendance<br>ions<br>Rows per page: 25 v 1-6 of 6 1< < >>1                                                                                                    | on & Assignment<br>ee Mobility         | :: C                    | hambre 2                             | / :             | ua                        | Exemple 1        |           |           |    |
| ions                                                                                                    | and Time Off<br>Id Attendance          | ** O                    | ffice 450                            |                 | Baie,                     |                  |           |           |    |
| Rows per page: 25 🗸 1-6 of 6 i K K S Si                                                                                                    | ions                                   | 1                       |                                      | Add sublocation | t, QC JON                 | Clinic Exemple 1 |           | :         | Ŧ  |
|                                                                                                    |                                        |                         |                                      |                 | Rows per p                | age: 25 🗸 1-6 of | 6  < <    | > >       | 1  |
|                                                                                                    |                                        |                         |                                      |                 |                           |                  |           |           |    |

### 11 Click Delete

| io settings<br>Settings<br>ational Structure A | Organizational Struc | ture              |                               | Add a new location |
|------------------------------------------------|----------------------|-------------------|-------------------------------|--------------------|
| ns & Teams<br>ns Management                    | Sublocations         | ×                 | Teams                         | Q 1                |
| ons Management<br>les and Availability         | II Chambre 1         | ♪ :<br>(ont<br>da | adiens-<br>tréal, QC          | 1                  |
| on & Assignment<br>ee Mobility                 | Chambre 2            | 1                 | Exemple 1                     | / :                |
| and Time Off<br>Id Attendance                  | Office 450           | Add subjection    | e,<br>IC JON Clinic Exemple 1 | 1                  |
| ions                                           |                      | R                 | tows per page: 25 ♀ 1-6 of 6  | • IC < > >I        |

### 12 Click Confirm

| o settings<br>Settings<br>ational Structure               | Organizatio  | nal Structure                                                 |                 |                                 |                  | Add a new | location          |
|-----------------------------------------------------------|--------------|---------------------------------------------------------------|-----------------|---------------------------------|------------------|-----------|-------------------|
| ns & Teams<br>ns Management                               | Sublocations |                                                               | ×               | 1                               | Feams            |           | <b>२</b> <u>क</u> |
| ons Management<br>les and Availability<br>on & Assignment | C Cont       | firm action                                                   | × * :           | anadiens-<br>Iontréal, QC<br>da |                  | 1         | :                 |
| ee Mobility<br>and Time Off                               | c Are y this | you sure that you wish to archiv<br>sublocation?<br>Cancel Co | firm            |                                 |                  | /         | E                 |
| d Attendance                                              |              |                                                               | Add sublocation | Baie,<br>t, QC J0N              |                  |           |                   |
|                                                           |              |                                                               |                 | Rows per page                   | e: 25 ∨ 1-6 of 6 |           | > >!              |
|                                                           |              |                                                               |                 |                                 |                  |           |                   |